#### 目次

#### **‡** 🗌

- パソコン決裁Cloudの動作環境
- 管理者パスワードを設定し、管理者画面にログインする
- パソコン決裁Cloudの初期設定を確認する
- 利用者を登録する

### 動画をみる

- パソコン決裁Cloudの動作環境
- 管理者パスワードを設定し、管理者画面にログインする
- パソコン決裁Cloudの初期設定を確認する

利用者を登録する

# パソコン決裁Cloudの動作環境

パソコン決裁Cloudの動作環境は下記の通りです。

[ブラウザ]

Windows Internet Explorer 11 / Microsoft Edge / Google Chrome

- Mac Safari
- iOS Safari
- Android Google Chrome

# 管理者パスワードを設定し、管理者画面にログインする

お申込み時のメールアドレスに「パスワード設定のご案内」メールが届きますので、メール内の 【パスワードを設定ボタン】をクリックします。

パスワード設定は、メール送信後24時間以内に行ってください。24時間を経過した場合は、 パソコン決裁Cloudサービス担当「<u>pa-cloud-support@shachihata.ne.jp</u>」にお問い合わせください。

### 【 】管理者パスワードを設定

1.パソコン決裁Cloudから送信された「パスワード設定のご案内」メールを開き、【パスワードを設定ボタン】をクリックします。

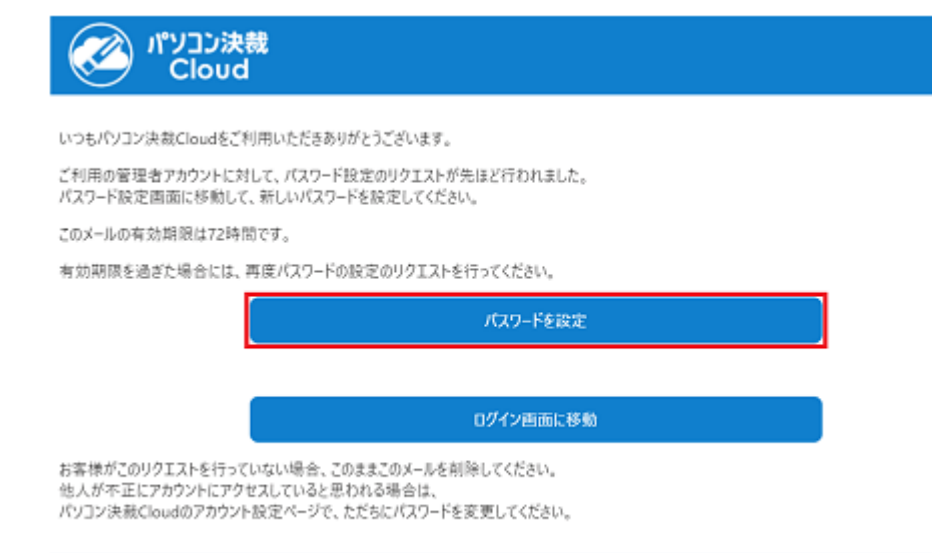

2.「パスワード設定画面」で、「新しいパスワード」と「新しいパスワードを再入力」のボックスに入力し、【設定ボタン】をクリックします。

| 新しいなっ         | -ドを入力して [設定] ボタンをクリックします。                                                                                       |       |
|---------------|----------------------------------------------------------------------------------------------------|-------|
|               | 4~32文字の半角英数字、記号が設定可能です。<br>必ず英字と数字を含めてください。<br>※英字の大文字と小文字は区別されます。<br>(設定例) @shachihata1234, #1234shachihata など |       |
| 新しいパスワード・     |                                                                                                    |       |
| 新しいバスワードを再入力・ |                                                                                                    |       |
|               | □ パスワードを表示                                                                                                    |       |
|               |                                                                                                    | C 192 |

ログイン画面へ移動

02017 Shachihata Inc. プライパシーボリシ

パスワードは、4~32文字の半角英数字、記号が設定可能です。 必ず英字と数字を含めてく ださい。(英字の大文字と小文字は区別されます。) (設定例)@shachihata1234、#1234shachihataなど

3.「パスワード設定画面」が表示されると設定完了です。【ログイン画面へ移動ボタン】をク リックすると、ログイン画面に移動します。 登録完了後、登録メールアドレスに「パスワードの設定が完了しました」メールが届きます。

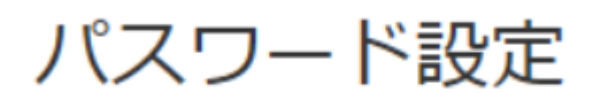

# パスワードを設定しました。

ログイン画面へ移動

### 【 】管理者画面にログイン

1.「メールアドレス」「パスワード」を入力し、【ログインボタン】をクリックします。

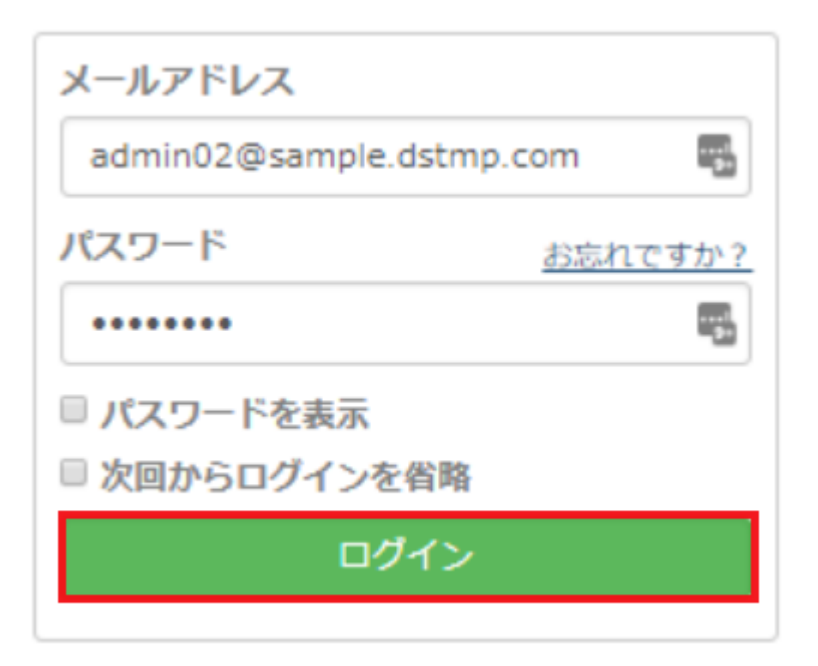

「次回からログインを省略」のチェックボックスにチェックを入れると、次回よりログイン操 作を省略することができます。

## パソコン決裁Cloudの初期設定を確認する

パソコン決裁Cloudでは、次のような設定が可能です。必要に応じて設定してください。

<u>・ブランディング設定</u> <u>・管理者権限初期値設定</u> <u>・パスワードポリシー設定</u> <u>・日付印設定</u> <u>・制限設定</u> <u>・共通アドレス帳</u> ・部署・役職

## 利用者を登録する

#### 【】利用者情報の登録

1.管理者画面にログインして「利用状況画面」が表示された後、画面上部のメニューより[基本設定]-[利用者設定]-[利用者設定]をクリックして「利用者設定画面」を表示します。 その後、【登録ボタン】をクリックして「利用者情報登録画面」を表示します。

利用者設定

| メールアドレス | メールアドレス (部分一致) | 氏名 | 氏名(部分一致)  |                 |
|---------|----------------|----|-----------|-----------------|
| 部署      | •              | 役職 | •         |                 |
| 状態      | •              |    |           |                 |
|         |                |    | Q 検索 ● 登録 | ⑦ CSV取込 ▲ CSV出力 |

2.「利用者情報登録画面」に必要事項を入力し、右下の【登録ボタン】をクリックします。 「部署」と「役職」を指定する場合は、あらかじめ各項目を登録しておく必要があります。 詳細については下記[補足情報]をご確認ください。

| 利用者情報登録   |                 |            |              |                                            | × |
|-----------|-----------------|------------|--------------|--------------------------------------------|---|
| 利用者詳細     |                 |            |              |                                            |   |
| メールアドレス * | email           | @          | ドメインを選択して    | ください ▼                                     |   |
| 氏名 *      | 姓名              |            |              |                                            |   |
| 部署        |                 | ¥          | 役職           | •                                          |   |
| 電話番号      | 000-0000-00000  |            | FAX番号        | 000-0000-00000                             |   |
| 郵便番号      | 000-0000 郵便番号() | ハイフンあり     | り・なし両方)を入力する | ると住所が入力されます。                               |   |
| 住所        |                 |            |              |                                            |   |
| ホームページ    | http://         |            |              |                                            |   |
| 日付印の日付    | ◉ 任意の日付 ◎ 当日のみ  |            |              |                                            |   |
| 共通印       | ※割当て済みの共通印がありませ | <b>ん</b> ※ |              |                                            |   |
|           |                 |            |              |                                            |   |
|           |                 |            |              | 閉じる <table-cell-rows> 登録</table-cell-rows> |   |

## 【 】印面の登録

1.「登録済印面」の【追加ボタン】をクリックします。

| 利用者情報更新                          |            | ×                                            |
|----------------------------------|------------|----------------------------------------------|
| 利用者詳細                            |            |                                              |
| メールアドレス user05@sample.dstmp.com  |            |                                              |
| <b>氏名 *</b> 伊藤 五郎                | パスワード      | 設定済                                          |
| 部署                               | 役職         | •                                            |
| 電話曲号 000-0000-00000              | FAX番号      | 000-0000-00000                               |
| <b>郵便番号</b> 000-0000 郵便番号(ハイフンあり | ・なし両方)を入力す | すると住所が入力されます。                                |
| 住所                               |            |                                              |
| ホームページ [http://                  |            |                                              |
| 日村印の日村 ⑧ 任意の日付 ◎ 当日のみ            |            |                                              |
| 状態 ◎ 有効 ⑧ 無効                     |            |                                              |
| 共通印 共通印数:1個                      |            |                                              |
|                                  |            |                                              |
| 登録済印面                            |            |                                              |
| 登録されている氏名印一覧                     |            | <ul> <li>● 部署名入り日付印</li> <li>● 追加</li> </ul> |
|                                  | 閉じる 💌パ     | スワード設定依頼 ○ 更新 ● 削除                           |

2.「印面登録画面」の【検索ボタン】をクリックします。

| 印面登録 |                          | ×      |
|------|--------------------------|--------|
| 利用者名 | 印面に表示する氏名を入力してください<br>伊藤 | 検索     |
|      |                          | 閉じる 登録 |

3.登録したい印面を選択し、【登録ボタン】をクリックします。

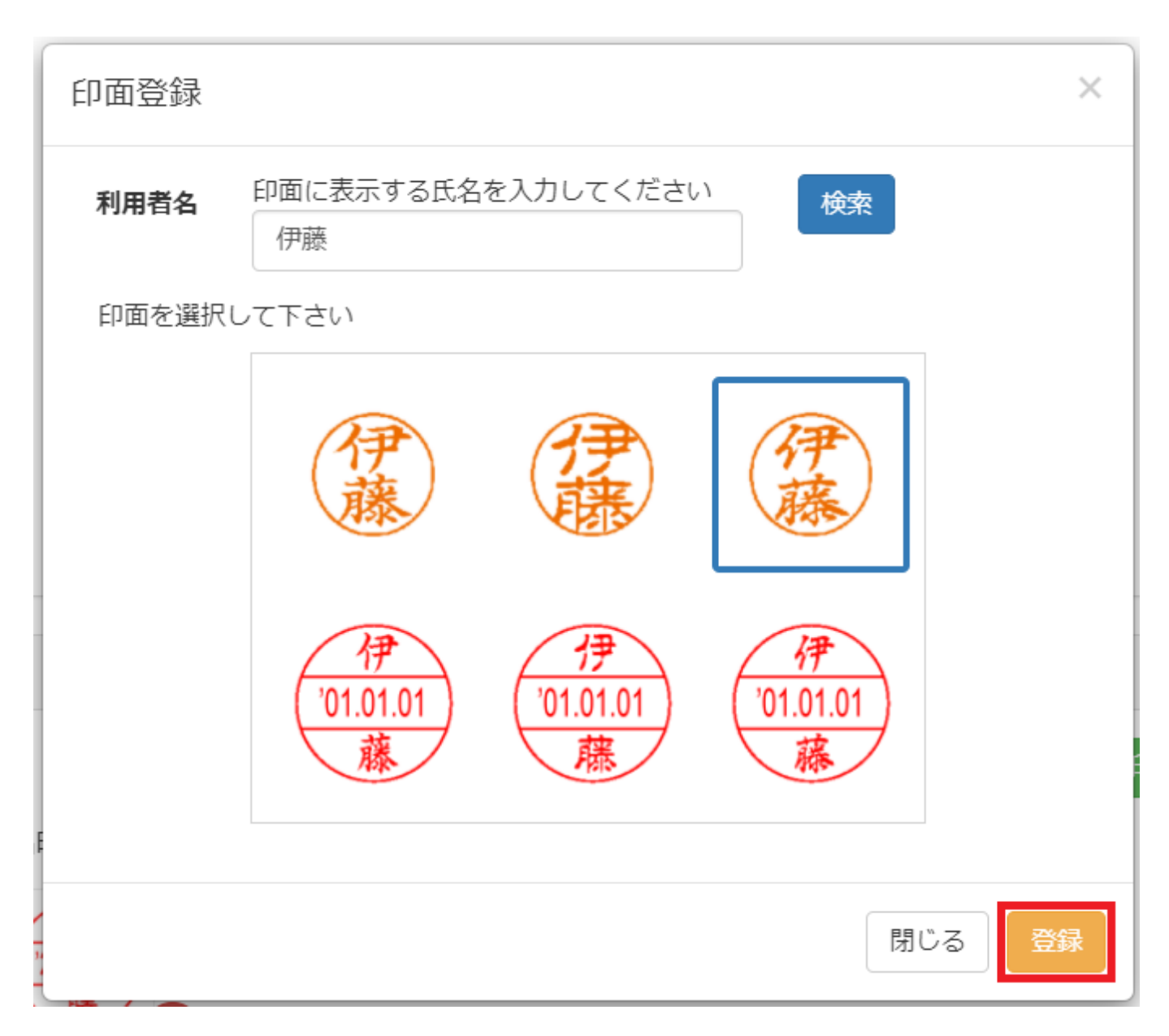

4.印面登録後、「状態」にて「有効」を選択し【更新ボタン】をクリックして利用者を有効に します。 その後【パスワード設定依頼ボタン】をクリックして、利用者にパスワード設定依頼メールを 送信します。

| 利用者      | 情報    | 更新    |
|----------|-------|-------|
| 1.7/17 🗖 | ID TR | S-171 |

r .

| 利用者詳細                                                                                               |                         |               |                                              |
|----------------------------------------------------------------------------------------------------|-------------------------|---------------|----------------------------------------------|
| メールアドレス                                                                                             | user05@sample.dstmp.com |               |                                              |
| 氏名 *                                                                                                | 伊藤五郎                    | パスワード         | 設定済                                          |
| 部署                                                                                                  | 電子印鑑株式会社>人事部>人 ▼        | 役職            | •                                            |
| 電話番号                                                                                                | 000-0000-00000          | FAX番号         | 000-0000-00000                               |
| 郵便番号                                                                                                | 000-0000 郵便番号(ハイフン      | /あり・なし両方)を入力す | ると住所が入力されます。                                 |
| 住所                                                                                                  |                         |               |                                              |
| ホームページ                                                                                              | http://                 |               |                                              |
| 日付印の日付                                                                                              | ⊛ 任意の日付 ○ 当日のみ          |               |                                              |
| 状態                                                                                                  | ⑧ 有効 ◎ 無効               |               |                                              |
| 共通印                                                                                                 | 共通印数:1個                 |               |                                              |
| にある。<br>に、<br>に、<br>に、<br>に、<br>に、<br>、<br>、<br>、<br>、<br>、<br>、<br>、<br>、<br>、<br>、<br>、<br>、<br>、 |                         |               |                                              |
| 登録済印面                                                                                               |                         |               |                                              |
| 登録されている氏名印                                                                                          |                         |               | <ul> <li>● 部署名入り日付印</li> <li>● 追加</li> </ul> |

閉じる ◎パスワード設定依頼 ○ 更新 ● 削除

 $\times$ 

利用者には、あらかじめパソコン決裁Cloudよりパスワード設定依頼メールが届く旨の連絡をおすすめいたします。

利用者はメール受信後、利用者自身でログインパスワードを設定します。(管理者は、パス ワードの設定や設定されたパスワードの確認はできません。)

管理者自身が利用者として利用する場合も、利用者登録する必要があります。(管理者メール アドレスと同じメールアドレスで登録可能です。)

[補足情報]

「部署」と「役職」の登録についてはこちらからご確認ください。